#### Configuración Correo Outlook Express para MAC

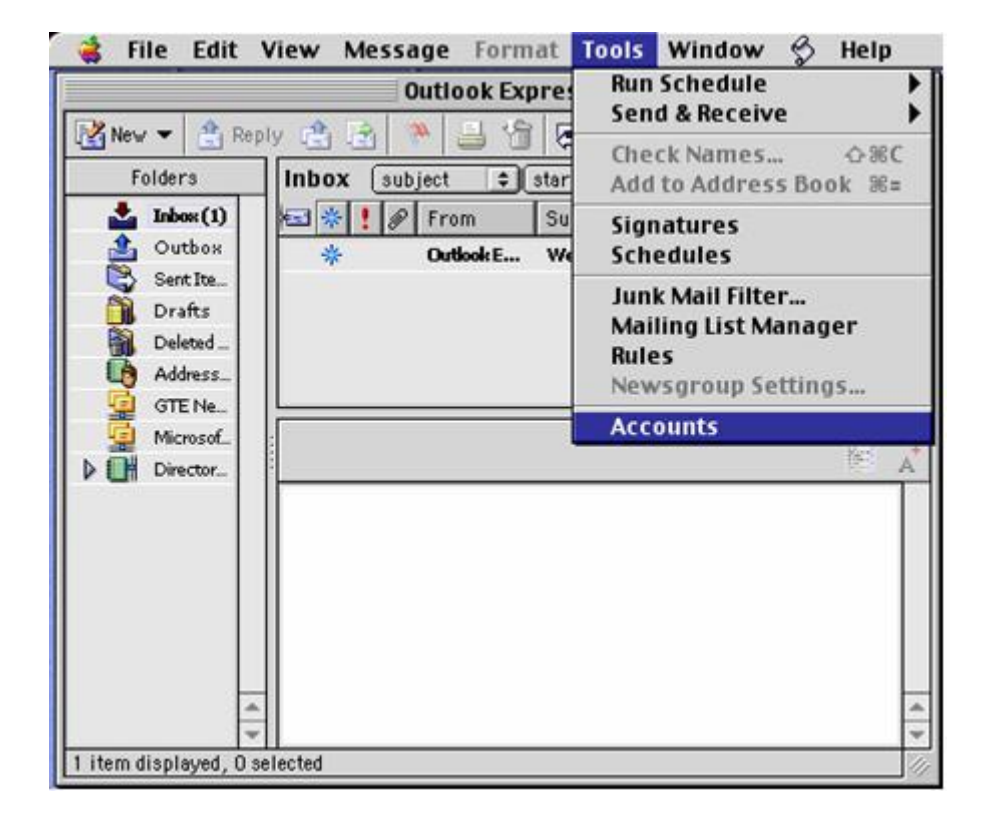

1. Iniciar el programa, hacer clic en Tools seguido otro clic en Accounts

2. Clic en New.

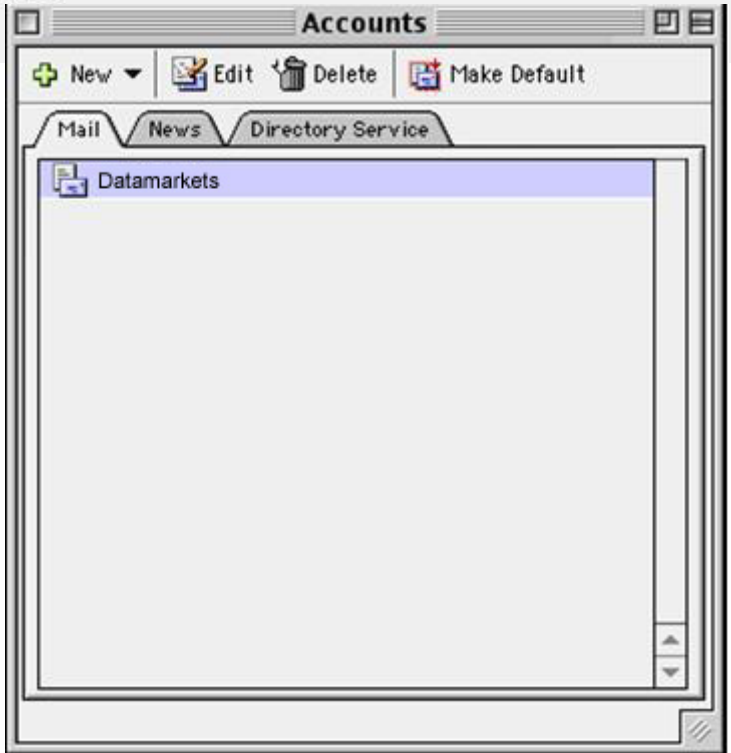

3. En el cuadro Account Setup Asistan, escriba el nombre que desea que aparezca en el destinatario. Al terminar haga clic en vínculo situado en la parte inferior derecha de la ventana.

|                                        | Account Setup Assistant                                                        |                            |
|----------------------------------------|--------------------------------------------------------------------------------|----------------------------|
| Your Name                              |                                                                                | E                          |
| When you send a n<br>outgoing message. | nessage, your name appears in the Fro<br>Type your name as you would like it t | im box of the<br>o appear. |
| Display name                           | Nombre Apellido                                                                |                            |
|                                        | For example: John Smith                                                        | (d)                        |
|                                        |                                                                                |                            |
|                                        |                                                                                |                            |
|                                        |                                                                                |                            |
|                                        |                                                                                |                            |
| Click the right ar                     | row to continue.                                                               |                            |
| Configure account                      | t manually                                                                     | 410                        |

4. Escriba su dirección de correo completa, al terminar haga clic en vínculo situado en la parte inferior derecha de la ventana.

| ]                           | Account Setup Assistant                   | E               |
|-----------------------------|-------------------------------------------|-----------------|
| Internet E-mail             | Address                                   | E               |
| Your e-mail address<br>you. | is the address other people will use to s | end messages to |
| I already have an           | e-mail address that I'd like to use.      |                 |
| E-mail address:             | usuario@datamarkets.com.ar                |                 |
|                             | For example: someone@microsoft.com        |                 |
| 🔘 I'd like to sign u        | p for an account from Hotmail.            |                 |
| Click the right error       | er to continue.                           |                 |
| Configure account r         | manually                                  | Q 2 D           |

5. En el espacio correspondiente a Servidor de correo entrante escriba: **pop3.datamarkets.com.ar**. En el de Servidor de correo saliente escriba: **smtp.datamarkets.com.ar**.

| Account Setup Assistant                                                                                                    | t   E                                       |
|----------------------------------------------------------------------------------------------------|---------------------------------------------|
| E-mail Server Names                                                                                                    | <u></u>                                     |
| Outlook Express can check e-mail using a variety of p<br>type of server you use to receive incoming mail. Most<br>providers use POP servers. | protocols. Select the<br>t Internet service |
| My incoming mail server is a(n) [POP 🔹 s                                                                                                    | erver.                                      |
| Incoming mail (POP, IMAP) server:                                                                                                    |                                             |
| pop3,datamarkets.com.ar                                                                                                    |                                             |
| Outgoing mail (SMTP) server:                                                                                                    |                                             |
| smtp.datamarkets.com.ar                                                                                                    |                                             |
| Click the right arrow to continue.                                                                                                    |                                             |
|                                                                                                    |                                             |

Al terminar haga clic en vínculo situado en la parte inferior derecha de la ventana.

6. Escriba el nombre de su cuenta y contraseña, al terminar haga clic en vínculo situado en la parte inferior derecha de la ventana.

| 1                                | Account Setup Assistant                                                                                                    | E         |
|----------------------------------|----------------------------------------------------------------------------------------------------|-----------|
| internet Mail L                  | ogon                                                                                                    | E         |
| Type the account n<br>given you. | ame and password your Internet service pro                                                                                      | vider has |
| Account ID:                      | usuario                                                                                                    |           |
|                                  | Note: the account ID is not your e-mail<br>address. Typically, it is the text in<br>your e-mail address before the @<br>symbol. | -         |
| Password:                        | •••••                                                                                                    |           |
|                                  | Save password                                                                                                    |           |
|                                  | Note: to check your e-mail without<br>entering your password each time, select<br>the Save password check box.                  |           |
| Click the right arr              | ow to continue.                                                                                                    |           |
| Configure account                | t manually                                                                                                    | 44        |

7. Escriba el nombre que desea que aparezca en la ventana Accounts, para poder distinguir la cuenta. Clic en Finish.

| Account Setup Assistant                                                                                              |                       |
|----------------------------------------------------------------------------------------------------|-----------------------|
| Congratulations                                                                                                    |                       |
| You have successfully entered all of the information rec<br>account.                                                 | quired to set up your |
| Please enter a name for this account below. This name i<br>display purposes.                                         | s used only for       |
| Account name: Datamarkets                                                                                            |                       |
| If you would like to include this account in your "Send 8<br>Schedule for checking mail, select the check box below. | & Receive All"        |
| ☑ Include this account in my "Send & Receive All" s                                                                  | chedule               |
| To save these settings click Finish.                                                                                 |                       |
|                                                                                                    | Finish                |
| Note: Schedules are available from the "Tools" menu                                                                  |                       |
| Configure account manually                                                                                           | 4 5 D                 |

8. Una vez seleccionada la cuenta haga clic en Edit.

| DE |
|----|
|    |
|    |
|    |
|    |
|    |
|    |
|    |
|    |
|    |
|    |
|    |
|    |
| -  |
|    |
|    |

9. Haga clic en Clic here for advanced sending options.

| 1.00                |                                           |
|---------------------|-------------------------------------------|
| Account name:       | Datamarkets                               |
| 🗹 Include this acco | unt in my "Send & Receive All" schedule   |
| ersonal informa     | tion                                      |
| Name:               | Nombre Apellido                           |
| E-mail address:     | usuario@datamarkets.com.ar                |
| eceiving mail       |                                           |
| Account ID:         | usuario                                   |
| POP server:         | pop3.datamarkets.com.ar                   |
| Save password:      | *****                                     |
|                     | Click here for advanced receiving options |
| ending mail —       |                                           |
| SMTP server:        | smtp.datamarkets.com.ar                   |
|                     | Click here for advanced sending options   |
|                     | Click here for advanced sending options   |

10. Tildar la opción SMTP server requires authentication.

|       | Edit Account                                           |
|-------|--------------------------------------------------------|
| Acco  | unt Settings Options                                   |
| A     | ccount name: Datamarkets                               |
| M In  | clude this account in my "Send & Receive All" schedule |
| Perso | nal information                                        |
|       | Name: Nombre Apellido                                  |
| E-    |                                                        |
| Recei | Override default SMTP part                             |
|       | SMTP server requires authentication                    |
|       | Use same settings as incoming mail server              |
| ⊡rs   | O Log on using                                         |
|       | Account ID:                                            |
| Send  | Password:                                              |
| Jenu  | Save password                                          |
|       | Domain for unqualified addresses:                      |
|       |                                                        |
| L     |                                                        |
|       |                                                        |
|       | Cancel OK                                              |

11. Para salir clic en la parte superior izquierda. Clic en OK.